## **Guidelines for Configuring Project Bids BID for NYSTA**

These instructions assume you have already downloaded "AASHTOWare Project Bids Bid Setup.exe."

- 1. Install Project Bids BID and immediately open after installation.
- 2. Select the Options command from the Tools menu.
- 3. Add a User profile

Options 🗲

| User Profiles | Digital | IDs | Item | List | Formats | Proxy |
|---------------|---------|-----|------|------|---------|-------|
|               |         |     |      |      |         |       |

| l | +                     |                   |               |                                 |   |
|---|-----------------------|-------------------|---------------|---------------------------------|---|
|   | DEFAULT               | DEFAULT BIDDER ID | BUSINESS NAME | ADDRESS                         |   |
|   | <ul> <li>✓</li> </ul> | 00-000000         | Test Company  | 200 Southern Blvd<br>Albany, NY |   |
|   |                       |                   |               |                                 | × |
|   |                       |                   |               |                                 |   |
|   |                       |                   |               |                                 |   |
|   |                       |                   |               |                                 | ? |

4. Enter your actual company information in place of the sample data shown. Both NYSTA and NYSDOT use your federal EIN as the Bidder ID so the same user profile may be used bidding for either organization.

## User Profile Entry

| Company:   | Test Company                       |        |           |           |
|------------|------------------------------------|--------|-----------|-----------|
| Address 1: | 200 Southern Blvd                  |        |           |           |
| Address 2: |                                    |        |           |           |
| City:      | Albany                             | State: | New York  | •         |
| Zip:       | 12201                              |        |           |           |
| Phone:     | 518-471-5832                       | Fax:   |           |           |
| Cell:      |                                    | Pager: |           |           |
| Email:     | aaii: Harold.Crusan@thruway.ny.gov |        |           |           |
| Bidder ID: |                                    |        | Add New E | lidder ID |
|            | BIDDER ID                          | DEFAUL | Γ?        | DELETE    |
|            | 00-000000                          | <      |           | ×         |
|            |                                    |        | Save      | Cancel    |

6.

5. Digital IDs are used with Internet Bidding services such as Bid Express. As NYSTA does not currently participate in Internet bidding, this tab may be left blank.

|                     |                      | Options                                                             | € |
|---------------------|----------------------|---------------------------------------------------------------------|---|
| User Profi          | les Digit            | tal IDs Item List Formats Proxy                                     |   |
| Update and maint    | ain your Digital IDs | ls.                                                                 | + |
| NAME FING           | ERPRINT              |                                                                     | x |
|                     |                      |                                                                     |   |
|                     |                      |                                                                     |   |
|                     |                      |                                                                     | ? |
|                     |                      |                                                                     |   |
| Verify that y       | our Item L           | ist Format settings match those below.                              |   |
| 2 2                 |                      | Ontions                                                             | Æ |
|                     |                      | options                                                             | C |
| User Profi          | les Digit            | tal IDs Item List Formats Proxy                                     |   |
| Choose your defau   | lt Item List import/ | vernort format. If Column Senarated Value is selected, you can also |   |
| set the field size. | in the inport        |                                                                     |   |
| Comma Separated     | d Format (*.csv)     | *                                                                   | 5 |
|                     |                      |                                                                     | 2 |
|                     |                      |                                                                     |   |
| FIELD NAME          | FIELD SIZE           |                                                                     |   |
| Line Number         | б                    |                                                                     |   |
| Alternate Code      | 6                    |                                                                     |   |
| Item Number         | 15                   |                                                                     |   |
| Quantity            | 16                   |                                                                     |   |
| Unit                | б                    |                                                                     |   |
| Unit Price          | 16                   |                                                                     |   |
| Short Description   | 40                   |                                                                     |   |
| Long Description    | 120                  |                                                                     |   |

7. Enable the Proxy option if your company employs a proxy server to access the Internet. If you are not sure contact your IT support personnel.

|                                                    |                                                                |                               | (                      | Options | €         |
|----------------------------------------------------|----------------------------------------------------------------|-------------------------------|------------------------|---------|-----------|
| User Profile                                       | s Digital IDs                                                  | Item                          | List Formats           | Proxy   |           |
| Enter the proxy informat<br>environment where a pr | tion if the Project Bids progr<br>oxy server is used. Ask your | am is run in a<br>system admi | a network<br>nistrator | (       |           |
| for more information.                              |                                                                |                               | Enable Proxy           |         | <b>SX</b> |
| Host                                               |                                                                | Port                          | 0                      | (       | ?         |
| User Name                                          |                                                                |                               |                        |         |           |
| Password                                           |                                                                |                               |                        |         |           |